# Speed Touch 510

## Setup and User's Guide

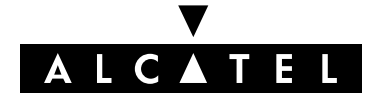

3EC 36511 AAAA TCZZA Ed. 02

#### Status Released

| Change Note | BD F aa | 39812 |
|-------------|---------|-------|
|-------------|---------|-------|

Short Title CD-UG AST510

All rights reserved. Passing on and copying of this document, use and communication of its contents not permitted without written authorization from Alcatel.

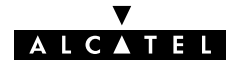

## Contents

| 1   | Alcate | Speed Touch 510 Installation                                                      | 5        |
|-----|--------|-----------------------------------------------------------------------------------|----------|
|     | 1.1    | Get Acquainted with the Alcatel Speed Touch 510                                   | 6        |
|     | 1.2    | Alcatel Speed Touch 510 Wiring                                                    | 8        |
|     | 1.3    | Alcatel Speed Touch 510 Configuration Setup                                       | 11       |
|     |        | 1.3.1Configuration Setup for MS Windows OSs1.3.2Configuration Setup for other OSs | 12<br>16 |
|     | 1.4    | Alcatel Speed Touch 510 Internet Connectivity                                     | 17       |
| 2   | Alcate | Speed Touch Web Interface                                                         | 19       |
| Арр | endixA | Troubleshooting and Specifications                                                | 29       |
| Арр | endixB | Safety and Agency Regulatory Notices                                              | 31       |

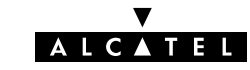

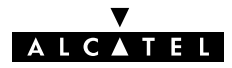

## **1** Alcatel Speed Touch 510 Installation

| Introduction                          | Thank you for purchasing the <b>Alcatel Speed Touch™510</b> ADSL router !<br>With the <b>Alcatel Speed Touch™510</b> residential Asymmetric Digital<br>Subscriber Line (ADSL) router, surfing the Internet will become a whole<br>new experience.                                                            |
|---------------------------------------|----------------------------------------------------------------------------------------------------|
| In this User's Guide                  | This User's Guide will assist you in getting acquainted with the <b>Alcatel Speed Touch™510</b> ADSL router and to quickly connect you to the Internet.                                                                                                    |
| Terminology                           | For readability, both <b>Alcatel Speed Touch™510</b> and <b>Alcatel Speed</b><br><b>Touch™510i</b> will be referred to as <b>AST510</b> in this User's Guide.                                                                                                    |
| Safety instructions                   | Prior to connecting the <b>AST510</b> , read the <b>Safety Instructions</b> in appendix B.                                                                                                    |
| Documentation and<br>software updates | Due to the continuous evolution of Alcatel ADSL technology, existing<br>products are regularly upgraded.<br>For more information on the newest technological breakdowns, software<br>upgrades, and documents, please consult the Alcatel web site at:<br>http://www.alcatel.com<br>http://www.alcateldsl.com |

## 1.1 Get Acquainted with the Alcatel Speed Touch 510

| <ul> <li>Check your AST510 package for the The Alcatel Speed Touch™510</li> <li>1 Power supply adapter with co</li> <li>Cat.5 straight-through Ethernet</li> <li>DSL cable (RJ11/RJ11, RJ14/RJ</li> <li>The AST510 Setup CD-rom (with the AST510 Setup CD-rom (with the AST510 Setu</li></ul> | e following items:<br><b>0</b><br>nnecting cable<br>cable (RJ45/RJ45)<br>14)<br>ith included User's Guide).                                                                                                    |
|----------------------------------------------------------------------------------------------------|----------------------------------------------------------------------------------------------------|
| In the event of damaged or missing dealer for further instructions.                                                                                                    | items, contact your local product                                                                                                    |
| Your <b>AST510</b> shipping carton may a conformity declarations and other m                                                                                                    | also include release notes, safety and<br>naterials.                                                                                                    |
| Depending on the variant you purch<br>are possible:<br>The single Ethernet port model:<br>Power<br>Switch<br>Power<br>Power<br>Power<br>Socket<br>The Ethernet hub/switch model<br>Power<br>Switch                                                                                                    | hased, the following AST510 models                                                                                                    |
|                                                                                                    | Check your AST510 package for th<br>The Alcatel Speed Touch <sup>TM</sup> 51<br>Power supply adapter with co<br>Cat.5 straight-through Ethernet<br>DSL cable (RJ11/RJ11, RJ14/RJ<br>The AST510 Setup CD-rom (with<br>In the event of damaged or missing<br>dealer for further instructions.<br>Your AST510 shipping carton may or<br>conformity declarations and other m<br>Depending on the variant you purch<br>are possible:<br>The single Ethernet port models<br>Power<br>Switch<br>The Ethernet hub/switch model<br>Power<br>Switch<br>The Ethernet hub/switch model<br>Power<br>Switch<br>Power<br>Switch<br>Cat.5 straight-through Ethernet<br>Socket<br>The Ethernet hub/switch model<br>Power<br>Switch<br>Cat.5 straight-through Ethernet<br>Power<br>Switch<br>Cat.5 straight-through Ethernet<br>Power<br>Switch<br>Cat.5 straight-through Ethernet<br>Power<br>Switch<br>Cat.5 straight-through Ethernet<br>Socket<br>Power<br>Switch<br>Cat.5 straight-through Ethernet<br>Power<br>Switch<br>Cat.5 straight-through Ethernet<br>Power<br>Switch<br>Power<br>Switch<br>Power<br>Switch<br>Power<br>Switch<br>Power<br>Switch<br>Power<br>Switch<br>Power<br>Switch<br>Power<br>Switch<br>Power<br>Switch<br>Power<br>Switch<br>Power<br>Switch<br>Power<br>Switch |

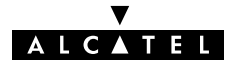

#### **Front panel LEDs**

The AST510 is equipped with 5 LEDs on its front panel, indicating the state of the device:

| Indicator |       | Description |                                                |
|-----------|-------|-------------|------------------------------------------------|
| Name      | Color | State       |                                                |
| LAN       | Green | Flashing    | Data is flowing from/to the port(s).           |
|           |       | Off         | No activity on Ethernet port(s).               |
| Line TX   | Green | Flashing    | ATM cells are being sent over the DSL line.    |
|           |       | Off         | No transmission activity.                      |
| Line RX   | Green | Flashing    | ATM cells are being received via the DSL line. |
|           |       | Off         | No reception activity.                         |
| Line Sync | Green | Flashing    | Initialization of the DSL line.                |
|           |       | On          | DSL line synchronization achieved.             |
| PWR/Alarm | Green | On          | Power on, normal operation.                    |
|           | Amber | On          | Power on, start-up failed.                     |
|           | Red   | Flashing    | Power on, POST(*) pending.                     |
|           |       | On          | Power on, POST(*) failed.                      |

(\*) Power On Self Test (POST)

**Ethernet port(s) LED** 

Each Ethernet port on the rear panel has a LED:

Link Integrity/Activity LED 

| Indicator  |       | Description  |                                    |
|------------|-------|--------------|------------------------------------|
| Name       | Color | State        |                                    |
| Integrity  | Green | Off          | No connection on this port.        |
| (Activity) |       | On           | Ethernet link up.                  |
|            |       | Flashing (*) | Data is flowing from/to this port. |

(\*) Applicable to hub/switch models only.

Note: Some AST510 models may be equipped with 10/100Base-T Ethernet port(s). In this case a second LED will be provided per Ethernet port to indicate the 100Base-T state.

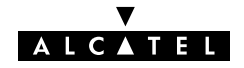

## 1.2 Alcatel Speed Touch 510 Wiring

| Two AST510 router<br>variants | <ul> <li>Two ADSL variants of Ale</li> <li>The Alcatel Speed<br/>The ADSL/POTS var</li> <li>The Alcatel Speed<br/>The ADSL/ISDN var</li> <li>Plain Old Telephone Ser</li> <li>(*) Plain Old Telephone Services Dig</li> <li>Use only the AST510 var</li> <li>Service delivered to yoo</li> <li>Check at your Service Preservice requirements.</li> </ul> | catel's Speed Touch™5<br>Touch™510 :<br>iant connecting to an an<br>Touch™510i :<br>iant connecting to a digit<br>rvice (POTS)<br>gital Network (ISDN)<br>variant which is approp<br>our local premises.<br>ovider whether your AST                                     | 1 <b>0</b> routers exist:<br>alog POTS(*) line<br>ral ISDN(**) line.<br><b>priate for the DSL</b><br><b>510</b> suits the ADSL                                                                                     |
|-------------------------------|----------------------------------------------------------------------------------------------------|----------------------------------------------------------------------------------------------------|----------------------------------------------------------------------------------------------------|
| ADSL service                  | <ul> <li>The appropriate DSL service must be ADSL service must be As both telephone of from the same copp filters for decoupling</li> <li>Always contact your See Public telephone lines cat Only install splitter/filters Other splitter/filters may</li> </ul>                                                                                         | vice must be available at<br>be enabled on your telep<br>and ADSL service are sim<br>ber pair, you need a cent<br>g ADSL and telephone sig<br>ervice Provider for split<br>arry voltages that <b>can cau</b><br>s yourself if these are quo<br>only be installed by qua | your local premisses:<br>hone line<br>ultaneously available<br>ral splitter or distributed<br>gnals.<br>ter/filter installation !<br>use electric shock.<br>alified for that purpose.<br>lified service personnel. |
| Local network                 | <ul> <li>For Ethernet connectivity</li> <li>A PC with a readily</li> <li>If needed, a hub or</li> </ul>                                                                                                    | you need at least:<br>installed Ethernet Netwo<br>switch and the necessary                                                                                                    | <sup>r</sup> k Interface Card (NIC)<br>v connection cables.                                                                                                    |
| Ethernet Cables               | In the <b>AST510</b> packag<br>Ethernet cable, further<br>You can use LAN cables<br>Determine the LAN cable                                                                                                    | ge, a full wired straight<br>referred to as LAN cal<br>other than the one provi<br>e type from the following                                                                                                    | -through RJ45/RJ45<br>ble is included.<br>ded in the box.<br>table:                                                                                                    |
|                               | Speed Touch™                                                                                                    | Other equipment                                                                                                    | Type of LAN cable                                                                                                    |
|                               | MDI-X                                                                                                    | MDI-X                                                                                                    | Crossover                                                                                                    |

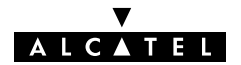

MDI

Straight-through

## Standard wiring procedure

Proceed as follows:

- Use the included LAN cable to wire your PC's Ethernet port to (one of) AST510's Ethernet interface(s).
- **2.** For local networking, repeat step 1. for each PC. Use a hub/switch if needed.

**Note**: You may use the (switchable) "uplink" or "cascade" MDI port which is sometimes present on Ethernet hubs or switches. However, make sure to use the correct cable type.

- **3.** Use the included DSL cable to wire the **AST510**'s Line port to your telephone wall outlet.
- 4. Plug the adapter's coaxial jack into the **AST510**'s receptacle marked 'DC'.

**Note**: Always check first whether the included mains adapter suits the local power specifications. Contact your Service Provider in case of any doubt.

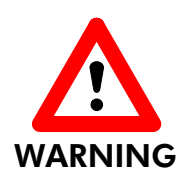

#### AST510 hub model vs switch model – Cascading hubs

You may cascade up to four **repeating** hubs in your LAN. In case more hubs need to be cascaded, you must use a switch, e.g. the **AST510** switch model.

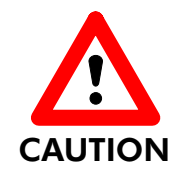

#### **10Base-T Half Duplex Interfacing**

Make sure in case you use 10Base-T Ethernet port(s) on your PC(s) that these are configured for either Auto Negotiation or Half Duplex. Never configure the 10Base-T Ports for Full-Duplex !

#### Single PC wiring

Once all connections are made the result should look similar as below.

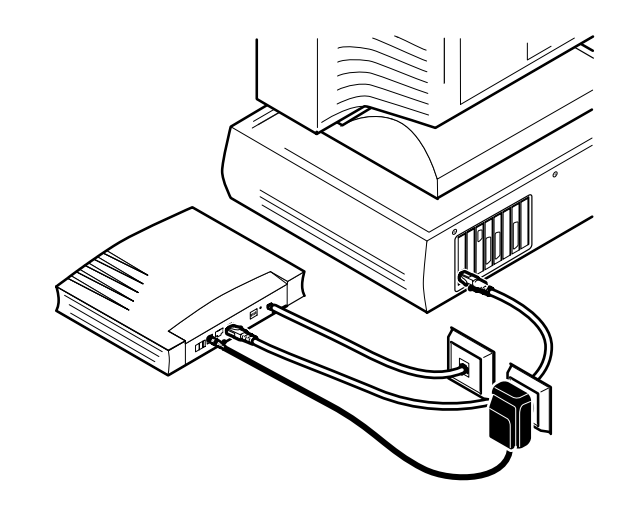

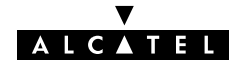

**LAN wiring** Using the **AST510**'s hub/switch (if equipped) and/or an external hub you can connect multiple PCs to your **AST510**:

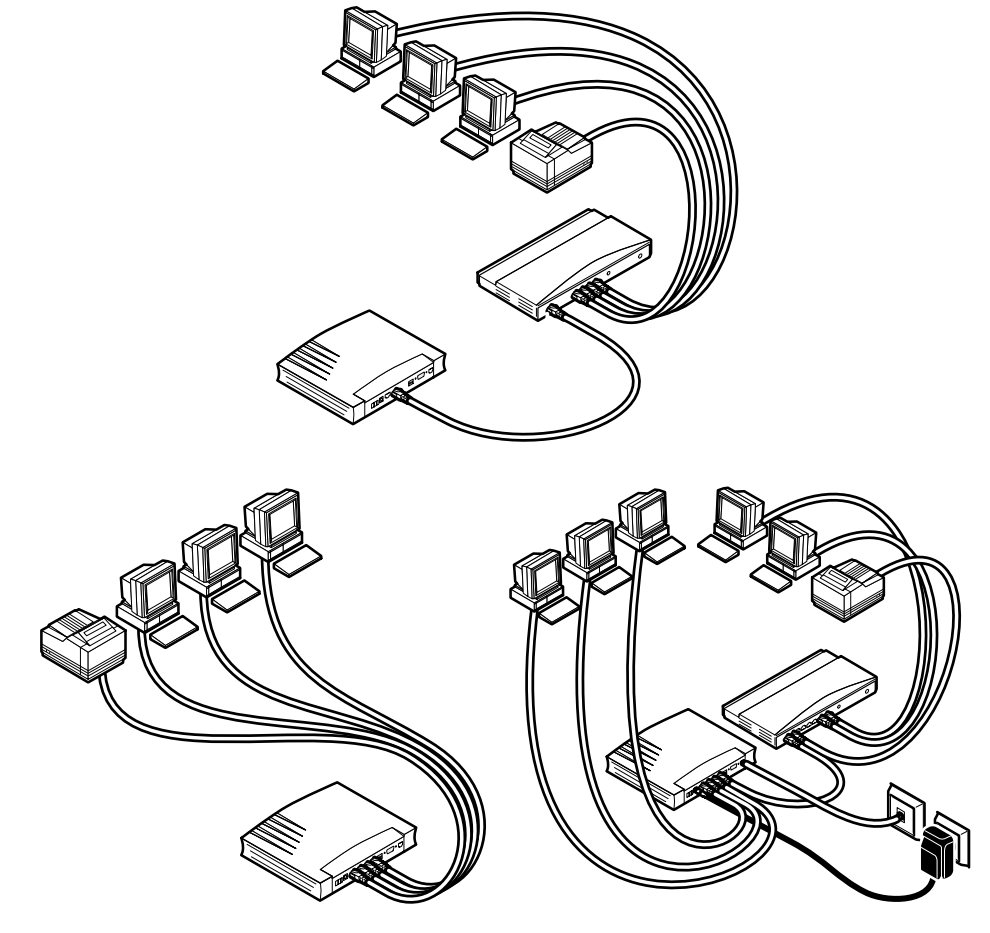

#### Turn on your AST510

Once all previous steps are completed, you can turn the AST510 on  $(\mathbf{I})$  or off  $(\mathbf{O})$  with the power switch.

#### **POST phases**

As soon your **AST510** is turned on, you can check the "PWR/Alarm" LED to see how the Power On Self Test (POST) progresses.

| Phase | "PWR/Alarm" LED Indication | Description      |
|-------|----------------------------|------------------|
| 1     | Flashing red               | POST pending     |
| 2     | Solid amber                | Start-up failed  |
|       | Solid red                  | POST failed      |
|       | Solid green                | Normal operation |

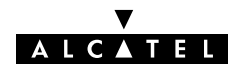

## 1.3 Alcatel Speed Touch 510 Configuration Setup

| Internet connectivity          | As soon as the <b>AST510</b> is wired and powered as described in section 1.2 you are able to prepare the <b>AST510</b> for Internet connectivity.                                                                                                    |
|--------------------------------|----------------------------------------------------------------------------------------------------|
| What you need from<br>your SP  | <ul> <li>You must have a user account at an Internet Service Provider (ISP) for Internet access: For this user account, it will provide you:</li> <li>A user name (logon ID)</li> <li>A password.</li> <li>Other information might be required depending on the provided CD-rom and/or specific requirements of the ISP.</li> </ul>                                                                                                    |
| Configuration of the<br>AST510 | <ul> <li>Depending on your PC's Operating System (OS) the configuration of your Internet connectivity can be done automatically or manually. In case your PC runs:</li> <li>A Microsoft Windows OS From the included AST510 Setup CD-Rom a wizard will automatically guide you through the configuration of both the AST510 and your PC for setting up the appropriate configuration. Proceed with subsection 1.3.1. </li> <li>Another OS, e.g. Mac OS, Unix, Linux, etc. The configuration of the AST510 is semi-automatically done via uploading the appropriate configuration file from the included AST510 Setup CD-Rom to your AST510. If needed, additional configuration of your PC must be done manually. Proceed with subsection 1.3.2.</li></ul> |

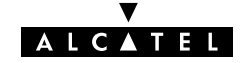

## 1.3.1 Configuration Setup for MS Windows OSs

| Microsoft Windows          | <ul> <li>One of the following OSs must be readily installed on your PC(s):</li> <li>Microsoft Windows 95</li> <li>Microsoft Windows 98 or 98SE</li> <li>Microsoft Windows ME</li> <li>Microsoft Windows NT4.0</li> <li>Microsoft Windows 2000</li> <li>Microsoft Windows XP.</li> <li>You may need the Windows installation CD-rom during installation.</li> </ul>                                                                   |
|----------------------------|----------------------------------------------------------------------------------------------------|
| TCP/IP                     | Make sure that TCP/IP (*) is readily installed on your PC(s).<br>(*) Transmission Control Protocol (TCP) / Internet Protocol (IP)                                                                                                    |
| The AST510 Setup<br>Wizard | <ul> <li>The AST510 Setup wizard can be divided in two major parts:</li> <li>The detection procedure</li> <li>The configuration procedure.</li> </ul>                                                                                                    |
| The detection<br>procedure | <ol> <li>Insert the AST510 Setup CD-rom in your PC's CD-rom drive.<br/>The AST510 Welcome wizard will start automatically.<br/>Note: In case the AST510 Welcome wizard does not start<br/>automatically, open a 'Run' window via Start → Run from the Start<br/>menu and enter following path: D: \SetupST.exe, where D stands<br/>for the drive letter of your CD-rom drive.</li> <li>The AST510 Welcome wizard pops up:</li> </ol> |

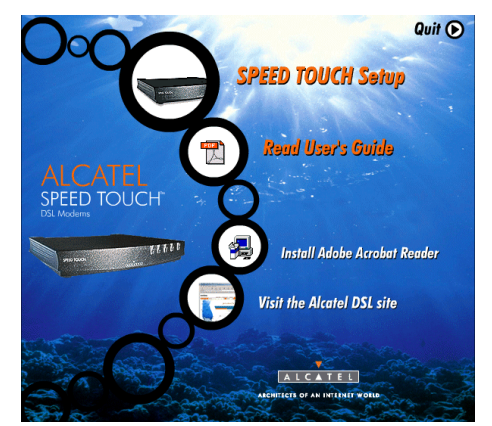

To start the **AST510** Setup wizard, click SPEED TOUCH Setup.

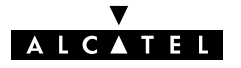

**3.** The Welcome to the Alcatel Speed Touch<sup>™</sup> Setup Wizard window pops up:

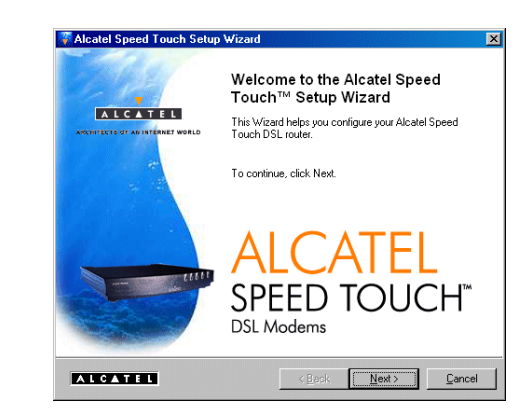

Click Next> to proceed.

**4.** The Software License Agreement for Alcatel Speed Touch window pops up:

| Press the Pag            | e Down key to see the res                 | t of the agreement.                                                     |      |
|--------------------------|-------------------------------------------|-------------------------------------------------------------------------|------|
|                          | ALCATEL                                   |                                                                         |      |
|                          | SOFTWARE LICENSE                          | AGREEMENT                                                               |      |
| CAREFULLY<br>LICENSE AG  | READ ALL OF THE TER<br>REEMENT BEFORE YOU | MS AND CONDITIONS OF THIS SOFTWAP<br>I USE THE SOFTWARE                 | E    |
| THIS SOFTV<br>BINDING AG | ARE LICENSE AGREEM                        | ENT (THIS "AGREEMENT") IS A LEGALLY<br>HE PURCHASER OF THE SOFTWARE (TH |      |
| Do you accep             | t all the terms of the prece              | ding License Agreement? If you choose No,                               | he : |

Click <u>Yes</u> to accept the terms of the agreement and to continue with the Setup wizard.

**5.** The Setup wizard will continue with searching the **AST510** on the network. The following window shows the detection progress:

| catel Speed Touch Detectio         | on Sector                           |
|------------------------------------|-------------------------------------|
| The Wizard is searching for your / | Alcatel Speed Touch on the network. |
| This detection process may take    | several seconds                     |
| Searching for device(s)            |                                     |
|                                    |                                     |
|                                    |                                     |
|                                    |                                     |
|                                    |                                     |
|                                    |                                     |
|                                    |                                     |
|                                    |                                     |

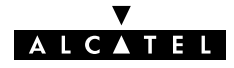

**6.** The setup wizard should find your **AST510** device on the local network. This is indicated by following window:

| cted Device(s)        | following Aleatel 9                  | Speed Touch de | vicale)  |      |
|-----------------------|--------------------------------------|----------------|----------|------|
| wizara detected the   | Tollowing Alcalers                   | speed rouch de | vice(s). |      |
| elect a Alcatel Speed |                                      |                |          |      |
| Name                  | Serial #                             | IP Address     | Version  | Dhcp |
| Speed Touch 510       | CP012290133                          | 10.0.0.138     | R3.7.1.2 | None |
|                       |                                      |                |          |      |
| Configuration         | Factory Defaults<br>Bridging on 0/35 | and 8/35       |          |      |

**Note**: In case the Setup wizard does not find any **AST510** on the network an error window pops up. In this case check:

- Whether your PC is correctly wired to the **AST510**
- That no dedicated firewall device or a router is placed between your PC and the AST510 and that no personal firewall software is running on your PC
- Whether the **AST510** is powered on and fully initialized
- That you have the Internet Protocol (TCP/IP) installed on your PC, and that your PC is configured with a valid IP address(\*).

To retry the detection of the **AST510**, click \_\_\_\_\_ and proceed with step 5. of this procedure.

(\*) In case of MS Windows 95 or Windows NT4.0 it is advised to configure the PC with a static IP address, e.g. 10.0.0.101, which is unique (in case of a local network). Make sure however not to use the 10.0.0.138 IP address as it is the **AST510**'s default IP address. For the MS Windows 98, 98SE, ME, 2000 and XP OSs it is advised to configure the PC as DHCP client. Refer to the MS Windows User's Guide for more information.

7. To continue with the configuration of your **AST510** and your PC, proceed with the configuration procedure described below

#### The configuration procedure

ation 1. As soon the AST510 Setup wizard detected your AST510 device you are able to select it.

Click Next> to proceed.

**Note**: In case the **AST510** has been configured before, the possibility exists that it is protected by a System password. Before you are able to overview the device details or to continue with the configuration this password has to be supplied.

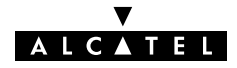

**2.** The following window invites you to select the appropriate connection profile for your Internet connectivity:

| rvice Provider<br>You must specify the pro | vider and service where you want to connect to.                                                          |           |
|--------------------------------------------|----------------------------------------------------------------------------------------------------|-----------|
| Select the region, provid                  | er and service of your DSL account and then click N                                                      | ext.      |
| Region:                                    | <b>*</b>                                                                                                 |           |
| Provider:                                  | Service:<br>Bitdging: DHCP<br>Bitdging: Fixed (Fully manual)<br>PFPoA (DHCP - NAT)<br>PFPoA (DHCP - NAT) | Have Disk |
| Description<br>User specified bridge       | configuration using DHCP                                                                                 |           |
|                                            | ( Back Navt )                                                                                            | Cancel    |

Select the connection profile and click <u>Next</u> to continue.

**Note**: In case the Service Provider included a separate disk with a dedicated connection profile, click <u>Have Disk</u> to navigate to the location of the appropriate connection profile file.

**3.** Subsequent screens will guide you through the configuration setup of both your **AST510** and/or your PC. Follow the instructions and enter the required information where needed. This information should be provided by your Service Provider.

Click Next> each time to continue.

**4.** After configuring the **AST510** it will restart. In some cases your PC must be restarted as well for the changes to take effect:

| Alcatel S | peed Touch Setup Wizard 🛛 🔀                                                                                                    |
|-----------|----------------------------------------------------------------------------------------------------|
| ?         | You must restart your computer in order to continue the configuration of your Speed Touch and/or your computer.<br>Do you want to restart your computer now? |
|           | <u>Yes</u> <u>N</u> o                                                                                                    |

**5.** After restarting the PC the **AST510** Setup wizard will pop up again to announce the successful configuration.

| Click 📃 | <u>Einish</u> to | close t | the wi | zard |
|---------|------------------|---------|--------|------|
|---------|------------------|---------|--------|------|

- 6. In case multiple PCs on your local network need to be configured to enable access to the **AST510** you can either:
  - Re-run the **AST510** Setup wizard on every PC

Or, if applicable:

 Enable the automatic IP address configuration (DHCP client) on every PC.

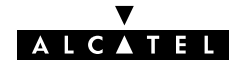

## 1.3.2 Configuration Setup for other OSs

Supported OSs As the AST510 is OS independent, this configuration setup can be used by any computer system Note: In fact the following procedure may equally be used on MS Windows OSs for configuring the AST510.

**TCP/IP** Make sure that TCP/IP is installed on your computer(s). Configure every PC with a static Net10 private IP address, e.g. 10.0.0.1. Make sure though NOT to use the 10.0.0.138 IP address as this is the default IP address of the **AST510**.

To make sure that IP connectivity exists, you can ping the **AST510**.

## **Procedure** 1. To make sure that the **AST510** is in its factory default state, perform a reset to defaults. See appendix A.

- 2. Open a web browser and browse to the **AST510** 's default IP address 10.0.0.138. See chapter 2 for more information.
- **3.** Click <u>Upgrade</u> to open the Upgrade web page.
- Click <u>Browse</u> next to the Configuration file path input field to locate the configuration file on the CD-rom or disk.
   Note: If the path is known you can immediately enter it in the Configuration file path input field.
- 5. Click <u>Upload</u> to start the upload.
- 6. Click <u>Restart</u> to restart the **AST510** and activate the uploaded configuration.
- After restarting the AST510 some additional configuration of your computer system might be needed.
   Note: The required settings for your computer should be provided by your Service Provider, if applicable.
- 8. To check whether the activation of the uploaded configuration was successful, you can browse to the **AST510** and overview the current configuration.

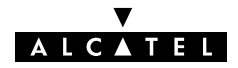

## 1.4 Alcatel Speed Touch 510 Internet Connectivity

| Surfing the Internet        | As soon as the <b>AST510</b> and the PC(s) are configured according the previous section, you are able to establish connectivity to the Internet.                                                                                                    |
|-----------------------------|----------------------------------------------------------------------------------------------------|
| Access methods              | <ul> <li>The AST510 supports two access methods:</li> <li>Direct access</li> <li>Once initial configuration is done, continuous and immediate</li> </ul>                                                                                                    |
|                             | access is available via the DSL line.                                                                                                    |
|                             | Dial-in access                                                                                                    |
|                             | Access must be explicitly established, e.g. by "dialing" into<br>a Remote Access Server (RAS), e.g. via the <b>AT510</b> embedded PPP<br>dial-in connections page.                                                                                                    |
|                             | <b>Note</b> : This service may require a third party dial-in application. In this case the appropriate software has to be supplied by your Service Provider.                                                                                                    |
|                             | The method to use depends on the configuration profile/file you used to configure the <b>AST510</b> and the Service Provider's requirements.                                                                                                    |
| Your Internet<br>connection | Regardless whether a direct access or a dial-in access method is used to<br>make your connection, once the connection is established, opening your<br>web browser is enough to access the World Wide Web (WWW) Internet.                                                                         |
|                             | <b>Note</b> : In some cases, e.g. in case of Transparent Bridging, the remote organization might ask for a user name and password on an Internet welcome page.                                                                                                    |
|                             | An example of how to establish a PPP dial-in connection via the <b>AST510</b> embedded dial-in client is provided on the next page.                                                                                                    |
| AST510 web pages            | Your <b>AST510</b> offers a user-friendly web interface. Via the web pages you are able to establish dial-in connections, configure some advanced settings, e.g. <b>AST510</b> 's DNS server or NAPT server and overview some statistics of your <b>AST510</b> itself and its ADSL connectivity. |
|                             | See chapter 2 for more information                                                                                                    |

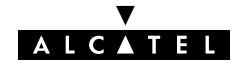

#### AST510's embedded Dial-in application

Via the **AST510** user-friendly web interface you are able to establish dial-in connections, pre-configured by the **AST510** Setup wizard configuration profile or via upload of the appropriate configuration file.

**Note**: The following provides only an example on how you can establish your Internet connection. The actual implementation depends on the preferences of your Service Provider.

To open a dial-in connection:

1. Open a web browser on your PC/computer and browse to the **AST510** web pages:

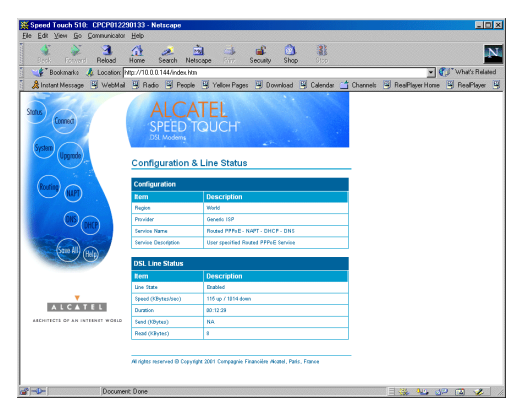

By default the **AST510** offers you the Status page.

- 2. Click <u>Connect</u> to open the Connections page which enables you to establish dial-in connections.
- Click right next to the connection entry you want to establish a connection with. As a result it will be highlighted.
- Enter your user name and password in the appropriate fields. If you want the AST510 to remember your credentials, check 'Save password' (*▶*).
- 5. If applicable, enter the appropriate Service name.
- 6. Click <u>Connect</u>.

While the **AST510** tries to open the session 'trying' will appear in the 'State' field. Once the session is active the field displays 'up'. You can start your application or browse the Internet.

To close an active dial-in connection:

- 1. Make sure you have access to the **AST510** web pages.
- 2. On the Connections page, click right next to the connection entry you want to close the connection for.
- **3.** Click <u>Disconnect</u>.

As a result the session state of the entry will change to **down**, i.e. it becomes idle.

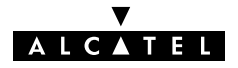

## 2 Alcatel Speed Touch Web Interface

| Introduction                   | The <b>AST510</b> comes with integrated local configuration capabilities.<br>The local configuration via the <b>AST510</b> web interface, is based on the<br>HTTP server/Web browser concept.<br>It allows configuration of your <b>AST510</b> via a Web browser through<br>HTML pages from any local PC attached to the Ethernet interface(s). |
|--------------------------------|----------------------------------------------------------------------------------------------------|
|                                |                                                                                                    |
| Preconditions                  | <ul> <li>Prior to access the AST510 pages make sure that either:</li> <li>Your Web browser is not using a Proxy server</li> <li>The AST510 IP address is not submitted to a Proxy server.</li> <li>For more information on how to disable your web browser's proxying, please consult the web browser's user's guide.</li> </ul>                |
| of the AST510 web<br>interface | In most cases the <b>AST510</b> is correctly configured for your Internet connectivity via the appropriate configuration profile/file and no further configuration on the web interface is needed.                                                                                                    |
|                                | Only for some advanced configurations and/or upgrading the <b>AST510</b> software and upgrading or backing up the <b>AST510</b> configuration access to the web pages is required.                                                                                                    |

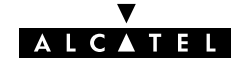

Use

#### Procedure <sup>4</sup>

1. Start the web browser on your PC or computer.

- 2. Contact the **AST510** by entering its IP address (in most cases 10.0.0.138) in the URL field
- **3.** If a system password was set an authentication window will pop up. Enter user name and System password in the appropriate fields.
- **Result** As a result the Configuration & Line Status page pops up:

| 💥 Speed Touch 510: CPCP01229          | 00133 - Netscape                                    |                                                  |                    |                       |
|---------------------------------------|-----------------------------------------------------|--------------------------------------------------|--------------------|-----------------------|
| <u>File Edit View Go</u> Communicator | Help                                                |                                                  |                    |                       |
| Back Forward Reload                   | 🚮 🧈 📩                                               | ape Print Security Shop Stop                     |                    | N                     |
| 🛛 🦋 Bookmarks 🏼 🙏 Location: h         | ttp://10.0.0.144/index.htm                          |                                                  |                    | 🔻 🎧 🐨 What's Related  |
| 🔒 Instant Message 🖳 WebMail           | 🖾 Radio 🔛 People                                    | 関 Yellow Pages 📓 Download 関 Calendar 📹 Ch        | nannels 🖳 RealPlay | erHome 🖳 RealPlayer 🗐 |
| Status<br>Connect<br>System           | ALCA<br>SPEED TO<br>DSI Modems<br>Configuration & I | TEL<br>DUCH<br>.ine Status                       |                    |                       |
|                                       | Configuration                                       |                                                  |                    |                       |
| (Routing NAPT)                        | tom                                                 | Description                                      |                    |                       |
|                                       | Region                                              | World                                            |                    |                       |
| (DNS)                                 | Provider                                            | Generic ISP                                      |                    |                       |
| OHCP                                  | Service Name                                        | Routed PPPoE - NAPT - DHCP - DNS                 |                    |                       |
|                                       | Service Description                                 | User specified Routed PPPoE Service              |                    |                       |
| Cave All Help                         | DSL Line Status                                     |                                                  |                    |                       |
|                                       | Item                                                | Description                                      |                    |                       |
|                                       | Line State                                          | Enabled                                          |                    |                       |
| <b>V</b>                              | Speed (KBytes/sec)                                  | 115 up / 1014 down                               |                    |                       |
| ALCATEL                               | Duration                                            | 00:12:29                                         |                    |                       |
| ARCHITECTS OF AN INTERNET WORLD       | Send (KBytes)                                       | NA                                               |                    |                       |
|                                       | Read (KBytes)                                       | 8                                                |                    |                       |
|                                       | All rights reserved @ Copyright                     | 2001 Compagnie Financière Aloatel, Paris, France |                    |                       |
| Pocumen                               | it: Done                                            |                                                  |                    | 🐸 🐠 🖬 🛷 🕓             |

From now on the **AST510** acts as a Web server sending HTML pages/forms at your request. You can fill out these pages/forms and submit them to the **AST510**. The latter scans the pages and makes configurations accordingly.

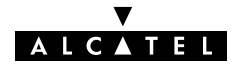

## **Topic links** On each of the **AST510** web pages a set of *Topic* links can be found in the left side frame.

Each of these links leads you to a configuration aspect of the **AST510**. The following table lists all *Topic* links:

| Click          | То                                                                                                    |
|----------------|----------------------------------------------------------------------------------------------------|
| <u>Status</u>  | Overview the current configuration profile.<br>Overview the current ADSL line status.                                                                                   |
| <u>Connect</u> | Establish dial-in connections.<br>Overview the <b>AST510</b> connection information.                                                                                    |
| <u>System</u>  | Set a System password<br>Overview the <b>AST510</b> system information                                                                                                  |
| <u>Upgrade</u> | Upgrade the <b>AST510</b> software.<br>Backup and/or upload configuration profiles/files.<br>Restore the <b>AST510</b> default settings.<br>Restart the <b>AST510</b> . |
| <u>Routing</u> | Overview/configure the <b>AST510</b> IP interfaces and IP router.                                                                                                    |
| <u>NAPT</u>    | Overview/configure static NAPT entries.<br>Define a Default local server for inbound connectivity.                                                                      |
| <u>DNS</u>     | Overview/configure the <b>AST510</b> DNS server/client.                                                                                                    |
| DHCP           | Overview/configure the <b>AST510</b> DHCP server/client.                                                                                                    |
| Save all       | Save all changes made to persistent memory.                                                                                                    |
| <u>Help</u>    | Pop up the <b>AST510</b> help pages.                                                                                                    |

The following topics will describe the use of the web pages related to each of these buttons. For more information on each topic you can always click the context related <u>Help</u> links which are placed on the web pages.

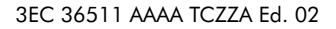

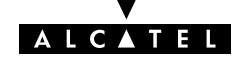

<u>Status</u> Clicking this link pops up the Configuration & Line Status page. This page is also the **AST510** "home" page.

It allows to:

Overview which configuration profile/file is currently loaded, including information for which Region and ISP this configuration applies:

| Configuration                           |                                     |  |  |
|-----------------------------------------|-------------------------------------|--|--|
| ltem                                    | Description                         |  |  |
| Region                                  | World                               |  |  |
| Provider                                | Generic ISP                         |  |  |
| Service Name                            | Routed PPPoE - NAPT - DHCP - DNS    |  |  |
| Service Description                     | User specified Routed PPPoE Service |  |  |
| Specify a configuration file to upload: |                                     |  |  |
|                                         | Browse                              |  |  |
| Help Upload                             | Backup Restore default Restart      |  |  |

▶ Overview the current physical status of the ADSL line:

| DSL Line Status    |                    |  |
|--------------------|--------------------|--|
| Item               | Description        |  |
| Line State         | Enabled            |  |
| Speed (KBytes/sec) | 115 up / 1014 down |  |
| Duration           | 01:22:27           |  |
| Send (KBytes)      | 0                  |  |
| Read (KBytes)      | 71276              |  |

#### **Connect**

Clicking this button pops up the Connections page. This page allows to:

**Establish dial-in connections, if applicable:** 

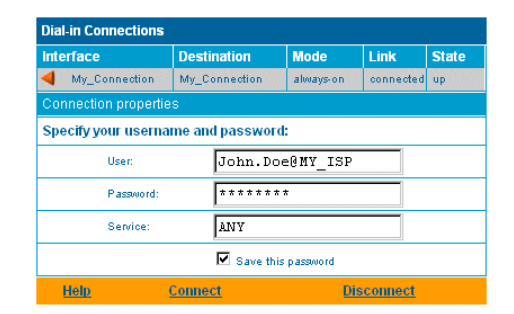

See section 1.4 for more information on how to use the Dial-in Connections table.

Overview some detailed connections information via clicking the <u>here</u> link.

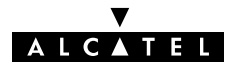

<u>System</u> Clicking this button pops up the System Setup page. This page allows to:

▶ To configure a System password to restrict access to the **AST510**:

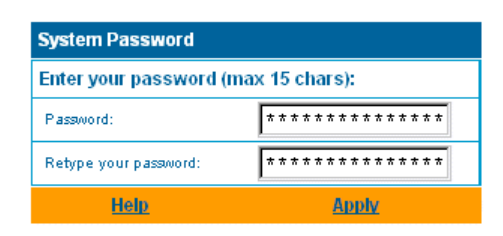

Alcatel highly advises you to configure a System password. To protect the **AST510** you should change the System password on a regular basis. However, never use an obvious password as your name, birth date, etc.

Enter the System password of your choice and re-enter it in the appropriate fields. Click <u>Apply</u> to apply the System password and <u>Save all</u> to save your changes to persistent memory.

**Note**: As long as no System password is supplied, a warning is displayed on the **AST510** web pages.

Overview AST510 device related system information:

| System Info       |                   |  |
|-------------------|-------------------|--|
| Item              | Description       |  |
| Mac Address       | 00-90-D0-01-B4-EB |  |
| IP Address        | not specified     |  |
| Firmware Version  | R3.7.1.5          |  |
| Hardware Platform | ADNT-N            |  |
| Serial Number     | CP012290133       |  |
| Product Code      | 3EC18203CCAB      |  |

#### <u>Upgrade</u>

Clicking this button pops up the Software- and Configuration Upgrade page.

This page allows to:

▶ Upgrade the **AST510** system software:

| Software Upgrade |          |                |              |
|------------------|----------|----------------|--------------|
| Software         | Bu       | ild            | Size (Bytes) |
| Active           | LE       | FTAA3.715      | 1251514      |
| Passive          | LE       | FTAA3.714      | 1231090      |
| Specify a ne     | w versio | n to upload:   | ·            |
|                  |          |                | Browse       |
| Help Upl         | oad      | Remove passive | Switch over  |

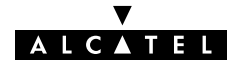

Therefore:

- Make sure no passive software resides on the AST510. If needed click <u>Remove passive</u> to remove a passive software version.
- 2. Browse to the location where the **AST510** upgrade system software resides via Browse...

**Note**: Upgrade software may be made available from your Service Provider. Contact your Service Provider for more information.

3. Click <u>Upload</u>.

As a result the **AST510** upgrade system software name will appear in the 'Passive software version' field.

**Note**: Uploading software may take up to four minutes to complete.

4. Click <u>Switch over</u>.

As a result the **AST510** will switch the two system software versions, will reboot and come online with the upgrade system software. Saved configurations remain unchanged.

Backup the current AST510 configuration, restore the AST510 factory defaults, or upload a new configuration file:

| Configuration       |                        |             |  |  |
|---------------------|------------------------|-------------|--|--|
| ltem                | Description            |             |  |  |
| Region              | World                  |             |  |  |
| Provider            | Generic ISP            |             |  |  |
| Service Name        | PPPoE (NAT)            | PPP₀E (NAT) |  |  |
| Service Description | User specified PPPoE   |             |  |  |
| Specify a configura | tion file to upload:   |             |  |  |
|                     |                        | Browse      |  |  |
| Help Upload         | Backup Restore default | Restart     |  |  |

To backup the current configuration, click <u>Backup</u> and follow the instructions.

To restore the **AST510** defaults, click <u>Restore defaults</u> to load the default configuration and <u>Restart</u> to reboot the **AST510** and allow the changes to take effect.

To upload a new configuration:

- Browse to the location where the AST510 upgrade configuration file resides via the Browse... button.
- 2. Click Upload.
- **3.** Click <u>Restart</u> to reboot the **AST510** and allow the changes to take effect.

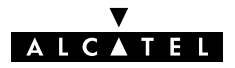

<u>Routing</u> Clicking this button pops up the IP Address- and Routing Tables page. This page allows to:

Overview or add/delete specific IP address entries for AST510's interfaces:

| IP address table                   |               |               |       |             |
|------------------------------------|---------------|---------------|-------|-------------|
| Intf                               | Address       | Netmask       | Туре  | Translation |
| pppoe                              | 217.136.52.66 | 255.255.255.0 | Auto  | pat         |
| ≽ ethO                             | 10.0.0.138    | 255.0.0.0     | Extra | none        |
| 🕨 loop                             | 127.0.0.1     | 255.0.0.0     | Auto  | none        |
| Click "New" to create a new entry. |               |               |       |             |
|                                    | Help          |               | Hew   |             |

You can add a static IP address for one of **AST510**'s interfaces by clicking <u>New</u>. Specify the IP address, (sub)netmask, whether NAPT should be applied on this address or not, and select the interface for which the IP address applies (use *eth0* for the Ethernet interface). Click <u>Apply</u> to add the entry to the table. All essential IP routes according to this IP address will be automatically added to the **AST510** IP routing table.

▶ Overview or add/delete static IP routes for AST510's IP router:

| IP route table                     |               |               |       |  |
|------------------------------------|---------------|---------------|-------|--|
| Destination                        | Source        | Gateway       | Intf  |  |
| > 239.255.255.250/32               | 10.0.0.138/32 | 10.0.0.138*   | eth0  |  |
| 10.0.0.0/8                         | 10.0.0/8      | 10.0.0.138    | eth0  |  |
| ≽ default                          | 10.0.0/8      | 217.136.52.66 | pppoe |  |
| 217.136.52.66/32                   | any           | 217.136.52.66 | pppoe |  |
| 255.255.255.255/32                 | any           | 10.0.0.138    | eth0  |  |
| 10.0.0.138/32                      | any           | 10.0.0.138    | eth0  |  |
| 127.0.0.1/32                       | any           | 127.0.0.1     | loop  |  |
| 10.0.0/8                           | any           | 10.0.0.138    | eth0  |  |
| > 224.0.0.0/4                      | any           | 10.0.0.138*   | eth0  |  |
| ≽ default                          | any           | 10.0.0.138*   | eth0  |  |
| Click 'New' to create a new entry. |               |               |       |  |
| Help                               |               | Hew           |       |  |

Routing can be useful in the case of subnetting your local network. You can add a static IP route by clicking <u>New</u>. Specify the destination IP address (use the prefix notation to apply a subnetmask), source IP address, and specify the gateway IP address or select the interface for this route. Click <u>Apply</u> to add the entry to the table.

**Note**: Do not forget to save your changes to persistent memory by clicking <u>Save all</u>.

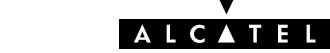

<u>NAPT</u> Clicking this button pops up the Network Address and Port Translation (NAPT) page.

This page allows to:

Overview or add/delete specific static NAPT entries:

| NAPT S   | NAPT Settings                      |                 |                    |          |       |
|----------|------------------------------------|-----------------|--------------------|----------|-------|
| Nr       | Туре                               | Inside address  | Outside<br>address | Protocol | State |
| 1 🕨      | Template                           | 10.0.0.130:1021 | not specified:21   | top      | NONE  |
| Click 'N | Click "New" to create a new entry. |                 |                    |          |       |
|          | Help Hew                           |                 |                    |          |       |

You can add static NAPT entries by clicking <u>New</u>. Specify the outside address and inside address for the entry as well as the protocol and port on which the entry applies. In case the NAPT entry should be applied on a dynamically assigned local peer IP address of a connection, you should specify 0.0.0.0 as outside address. Click <u>Apply</u> to add the entry to the table.

Define a default server:

| Default Server              |           |
|-----------------------------|-----------|
| Specify the server address: |           |
| IP address:                 | 10.0.0.50 |
| Help Apply                  |           |

By specifying a default server IP address all incoming connections will be forwarded to the device with this IP address. In most cases this setting should be adequate for most server applications and will make the need for specific static NAPT entries redundant.

**Note**: Do not forget to save your changes to persistent memory by clicking <u>Save all</u>.

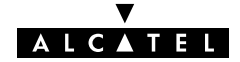

<u>DHCP</u> Clicking this button pops up the Dynamic Host Configuration Protocol (DHCP) page.

This page allows to:

Enable/disable the AST510 (Auto)DHCP server:

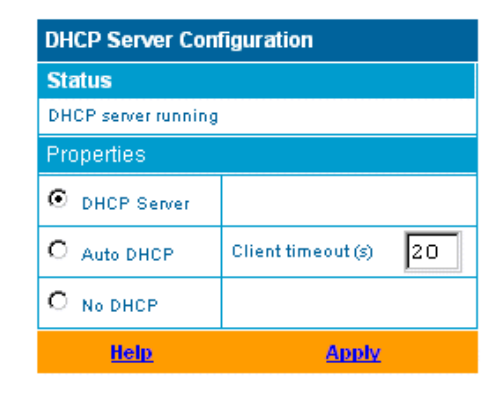

The **AST510** features a DHCP server which allows the PCs/computers on your local network to automatically obtain an IP address (select DHCP server). In case no DHCP is used on your local network, the **AST510** DHCP server can be disabled (select No DHCP). The **AST510** is furthermore able to probe your local network for another DHCP server (select AutoDHCP). If so, it slips into DHCP client mode, if not the **AST510** becomes DHCP server. Click <u>Apply</u> to apply your selection.

Configure the **AST510** DHCP server lease pool properties:

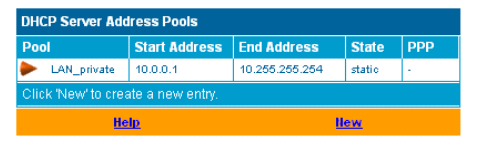

The **AST510** DHCP server (if enabled) will use the address pools listed in this table to provide IP addresses to requesting DHCP clients. To configure a user-defined IP address pool (appropriate to your local network conditions, click <u>New</u> and provide all needed information. Click <u>Apply</u> to add your entry to the table.

Overview the current leases the AST510 DHCP server supplied to leases:

| DHCP Server Leases |                                                    |          |             |          |       |
|--------------------|----------------------------------------------------|----------|-------------|----------|-------|
| Lease              | Client ID                                          | Address  | Pool        | TTL      | State |
| 1 🕨                | 01:52:41:53:20:d0:bd:93:97:85:3c:c1:01:02:00:00:00 | 10.0.0.1 | LAN_private | 01:29:18 | used  |
| Click 'N           | ew' to create a new entry.                         |          |             |          |       |
| Help               |                                                    |          |             |          |       |

Via this table you can also manually add static DHCP leases for specific hosts, if applicable.

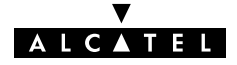

Overview the current AST510 DHCP client status :

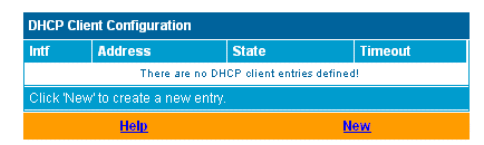

Via this table you can also manually add static **AST510** DHCP client entries for specific interfaces, if applicable.

**Note**: Do not forget to save your changes to persistent memory by clicking <u>Save all</u>.

<u>DNS</u> Clicking this button pops up the Dynamic Name System (DNS) page. This page allows to:

> Overview and/or supply the AST510 DNS domain name and to enable/disable the AST510 DNS server:

| DNS Server Configuration |                 |  |
|--------------------------|-----------------|--|
| Domain name:             | lan             |  |
|                          | Activate server |  |
| Help                     | Apply           |  |

**Note**: The use of DNS subdomains is supported, e.g. *dsl.office.lan*. Overview the current **AST510** DNS server hostname leases:

| DNS  | DNS Hostname Table                 |            |               |
|------|------------------------------------|------------|---------------|
| Nr   |                                    | Hostname   | Address       |
|      | 1                                  | SpeedTouch | not specified |
|      | 2                                  | BT09JF     | 10.0.0.1      |
| Clic | Click 'New' to create a new entry. |            |               |
|      | Help Hew                           |            |               |

Via this table you can also add static DNS hostname entries.

This may be useful for devices which do not support DNS, e.g. a printer. By adding a name for your network printer, identified by its IP address, you will be able to contact this printer by name rather than by IP address.

**Note**: Do not forget to save your changes to persistent memory by clicking <u>Save all</u>.

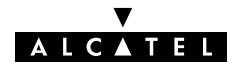

## AppendixA Troubleshooting and Specifications

| Introduction  | This appendix provides information on how to identify and correct some common problems you may encounter when using and configuring the <b>AST510</b> . |
|---------------|----------------------------------------------------------------------------------------------------|
|               | If the following troubleshooting tips have not resolved the problem contact the company from which you purchased the <b>AST510</b> for assistance.      |
| Configuration | In case you encounter DSL connectivity problems due to                                                                                                  |

problems

In case you encounter DSL connectivity problems due to misconfiguration you might consider a hardware reset to factory defaults as described in this appendix. However, be aware that a reset to factory defaults destroys all configurational changes you made to the **AST510** internal settings.

### Trouble solving table

| Problem                                                           | Solution                                                                                                    |  |  |
|-------------------------------------------------------------------|----------------------------------------------------------------------------------------------------|--|--|
| <b>AST510</b> does not work.<br>(none off the LEDs lights up)     | Make sure the <b>AST510</b> is plugged into an electrical outlet.                                                                   |  |  |
|                                                                   | Make sure the power switch on the <b>AST510</b> modem is turned on.                                                                 |  |  |
| No Ethernet connectivity.<br>LAN LED does not light up.           | Make sure the cable(s) are securely connected to the Ethernet port(s).                                                              |  |  |
| Ethernet port(s) link integrity LED does<br>not light up.         | Make sure you are using the correct<br>cable type for your Ethernet<br>equipment.                                                   |  |  |
| Poor <b>AST510</b> performance.                                   | Make sure the <b>AST510</b> is installed<br>and configured as instructed in this<br>User's Guide and/or as instructed by<br>the SP. |  |  |
|                                                                   | Check whether a central splitter or dedicated filters are installed properly.                                                       |  |  |
| No Line synchronization achieved.<br>Line Sync LED keeps flashing | Make sure ADSL service is enabled on<br>the wall outlet your <b>AST510</b> is<br>connecting to.                                     |  |  |
|                                                                   | Make sure the correct <b>AST510</b> variant is used for your DSL service.                                                           |  |  |

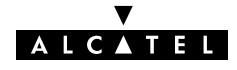

| How to perform a<br>hardware reset to<br>factory defaults | <ol> <li>Proceed as follows:</li> <li>Make sure your AST510 is powered on.</li> <li>Use a pencil to press the push button at the back of the AST510 until the all front LEDs start flashing.</li> <li>Release the button. You will notice that the AST510 reboots. The AST510 will come online with factory default settings.</li> <li>As a reset to factory default settings also includes a deletion of the configuration profile settings. Therefore, a reconfiguration via the AST510 Setup wizard or via uploading the appropriate configuration file might be needed. See section 1.3 for more information.</li> </ol> |
|-----------------------------------------------------------|----------------------------------------------------------------------------------------------------|
| Factory default settings                                  | <ul> <li>When the AST510 leaves the factory and after every hardware reset to defaults the AST510 features following factory default settings:</li> <li>Default IP configuration: <ul> <li>AST510 IP address: 10.0.0.138</li> <li>AST510 System password: not set</li> <li>AST510 DHCP server: disabled</li> <li>AST510 DNS server: disabled</li> <li>AST510 master firewall: enabled</li> </ul> </li> <li>Default Connection profile settings: <ul> <li>IEEE802.3D Transparent Bridging on VPI*VCI=8*35</li> <li>IEEE802.3D Transparent Bridging on VPI*VCI=0*35</li> </ul> </li> </ul>                                     |
| ADSL specifications                                       | <ul> <li>ADSL data rates</li> <li>Downstream user (payload) data rates:<br/>Up to 8Mbit/s, depending on provisioning</li> <li>Upstream user (payload) data rates:<br/>Up to 1Mbit/s, depending on provisioning</li> <li>ADSL/POTS standards compliancy</li> <li>ITU(*) G.DMT (Full rate ITU G.992.1 Annex A)</li> <li>ITU G.LITE (Lite rate ITU G.992.2)</li> <li>Full rate ANSI T1.413 Issue 2</li> <li>ITU Automode</li> <li>ADSL/ISDN standards compliancy</li> <li>ETSI TS 101 388</li> <li>ITU G.DMT (Full rate ITU G.992.1 Annex B)</li> <li>ITU G.Handshake (Automode ITU G.994.1)</li> </ul>                         |

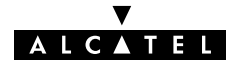

## AppendixB Safety and Agency Regulatory Notices

| Read all instructions | Follow all warnings and instructions marked on the product.                                                                                                    |
|-----------------------|----------------------------------------------------------------------------------------------------|
| Directive             | <ul> <li>Unless expressly and unambiguously approved by Alcatel, you may not:</li> <li>disassemble, de-compile, reverse engineer, trace or otherwise analyse the equipment, its content, operation, or functionality, or otherwise attempt to derive source code (or the underlying ideas, algorithms, structure or organization) from the equipment or from any other information provided by Alcatel, except to the extent that this restriction is expressly prohibited by local law;</li> </ul>                                                                                                    |
|                       | <ul> <li>copy, rent, loan, re-sell, sublicense, or otherwise transfer or<br/>distribute the equipment to others;</li> </ul>                                                                                                    |
|                       | <ul> <li>modify, adapt or create a derivative work of the equipment;</li> <li>remove from any copies of the equipment any product identification, copyright or other notices;</li> </ul>                                                                                                    |
|                       | disseminate performance information or analysis (including, without<br>limitation, benchmarks) from any source relating to the equipment.<br>Such acts not expressly approved by Alcatel will result in the loss of<br>product warranty and will invalidate the user's authority to operate this<br>equipment.                                                                                                    |
| Trademarks            | <ul> <li>The following trademarks are used in this document:</li> <li>Speed Touch™ and the Alcatel logo are trademarks of the Alcatel Company</li> <li>Microsoft, Windows , MS-DOS and Internet Explorer are either registered trademarks of trademarks of Microsoft Corporation</li> <li>Apple and MacOS are registered trademarks of Apple Computer, Inc.</li> <li>Adobe, the Adobe logo and Acrobat Reader are trademarks of Adobe Systems, Inc.</li> <li>Netscape and Netscape Navigator are registered trademarks of Netscape Communications Corporation.</li> <li>Other products may be trademarks or registered trademarks of their respective manufacturers.</li> </ul> |
|                       | <ul> <li>WARNING: indicates that failure to follow the directions could cause bodily harm or loss of life.</li> <li>CAUTION: indicates that failure to follow the directions could result in damage to equipment or loss of information.</li> </ul>                                                                                                    |
| WARNING               |                                                                                                    |

## **B.1** Safety Instructions

| Climatic conditions   | <ul> <li>The Speed Touch<sup>™</sup> equipment is intended for:</li> <li>In-house stationary desktop use; the maximum ambient temperature may not exceed 40°C (104°F).</li> <li>It must not be mounted in a location exposed to direct or excessive solar and/or heat radiation.</li> <li>It must not be exposed to heat trap conditions and must not be subjected to water or condensation.</li> <li>It must be installed in a Pollution Degree 2 environment.</li> </ul> |
|-----------------------|----------------------------------------------------------------------------------------------------|
| Cleaning              | Unplug this product from the wall socket and PC before cleaning.<br>Do not use liquid cleaners or aerosol cleaners. Use a damp cloth for<br>cleaning.                                                                                                    |
| Water and moisture    | Do not use this product near water, for example, near a bathtub, wash<br>bowl, kitchen sink, laundry tub, in a wet basement or near a swimming<br>pool.                                                                                                    |
| Power supply adapter  | The <b>Speed Touch</b> <sup>™</sup> product comes with a portable power supply adapter.<br>Due to the special characteristics of the output of the class II AC adaptor, only use the models or equivalent listed in the power adapter table in this User's Guide.                                                                                                    |
| Power sources         | The powering of this product must adhere to the power specifications indicated on the marking labels. If you are insure of the type of power supply to your home, consult your product dealer or local power company.<br>The mains socket outlet must be close to the equipment and easily accessible.<br>The <b>Speed Touch</b> <sup>™</sup> product equipment is not intended to be connected to an IT-type power system.                                                |
| Power cord protection | Do not allow anything to rest on the power cord. Do not locate this<br>product where the cord will be subject to persons walking on it.<br>Pay particular attention to the cord's plug, the product's DC entry point;<br>do not use the product when these points of the cord are damaged.                                                                                                    |

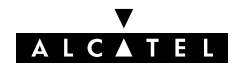

| Overloading                     | Do not overload wall (mains) outlets and extension cords as this increases the risk of fire or electric shock.                                                                                                    |
|---------------------------------|----------------------------------------------------------------------------------------------------|
| Servicing                       | To reduce the risk of electric shock, do not disassemble this product.<br>None of its internal parts are user-replaceable; therefore, there is no<br>reason to access the interior. Opening or removing covers may expose<br>you to dangerous voltages. Incorrect reassembly could cause electric<br>shock if the appliance is subsequently used.<br>If service or repair work is required, take it to a qualified service dealer.                                                                                                    |
| Damage requiring<br>service     | <ul> <li>Unplug this product from the wall outlet and refer servicing to qualified service personnel under the following conditions:</li> <li>When the power supply cord or plug is damaged or frayed.</li> <li>If liquid has been spilled into the product.</li> <li>If the product has been exposed to rain or water.</li> <li>If the product does not operate normally.</li> <li>If the product has been dropped or damaged in any way.</li> <li>If the product exhibits a distinct change in performance.</li> </ul>                                                                           |
| Modem/Telephone use             | Avoid using a modem/telephone (other than a cordless type) during an electric storm. There is a slight risk of electric shock caused by lightning. Do not use the telephone to report a gas leak in the vicinity of the leak. If telephone service is required on the same line, a central splitter or distributed filter(s) must be installed for optimal ADSL performance. Depending on your ADSL configuration and type of splitter/filters, installation must be carried out by qualified service personnel. Consult your telephone service company or ADSL service provider for instructions. |
| Modifications                   | Changes or modifications not expressly approved by Alcatel could invalidate the users authority to operate this equipment.                                                                                                    |
| CE                              | Products with the $\mathbf{C}\mathbf{\epsilon}$ marking comply with both EMC and Low Voltage Directives issued by the Commission of the European Community.                                                                                                    |
| EC Declaration of<br>Conformity | Hereby, Alcatel, declares that this <b>Alcatel Speed Touch™</b> product is in compliance with the essential requirements and other relevant provisions of Directive 1999/5/EC.                                                                                                    |

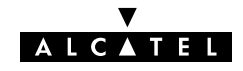

#### **B.2** Safety and Compliancy Statements

#### Radio Frequency Interference Statement

This device has been tested and found to comply with the limits for a Class B digital device, pursuant to Part 15 of the FCC Rules. These limits are designed to provide reasonable protection against such interference in a residential installation. This equipment generates, uses and can radiate radio frequency energy. If not installed and used in accordance with the instructions, it may cause harmful interference to radio communications. However, there is no guarantee that interference will not occur in a particular installation. If this equipment does cause harmful interference to radio or television reception, which can be determined by turning the equipment ON and OFF, the user is encouraged to try correct the interference by one or more of the following measures:

- Reorient or relocate the receiving antenna
- Increase the separation between the equipment and receiver
- Connect the equipment into an outlet on a circuit different from that to which the receiver is connected
- Consult the dealer or an experienced radio/television technician for help.

This equipment complies with Part 68 of the FCC Rules. On the back of this equipment is a label that contains, among other information, the FCC certification number (FCC ID) and Ringer Equivalence number (REN) for this equipment. If requested, this information must be provided to the telephone company.

An FCC compliant telephone cord and modular plug is provided with this equipment. This equipment is designed to be connected to the telephone network or premises wiring using a compatible modular jack that is Part 68 compliant.

The Ringer Equivalence Number (REN) is used to determine the quantity of devices that may be connected to the telephone line. Excessive RENs on the telephone line may result in the devices not ringing in response to an incoming call. Typically, the sum of RENs should not exceed five (5.0). To be certain of the number of devices that may be connected to a line (as determined by the total RENs) contact the local telephone company.

If this equipment causes harm to the telephone network, the telephone company will notify you in advance that temporary discontinuance of service may be required. But if advance notice is not practical, the telephone company will notify the customer as soon as possible. Also you will be advised of your right to file a compliant with the FCC if you believe it is necessary.

The telephone company may make changes to its facilities, equipment, operations or procedures that could affect the operation of the equipment. If this happens the telephone company will provide advance notice so you can make the necessary modifications to maintain uninterrupted service. If the equipment is causing harm to the telephone network, the telephone company may request that you disconnect the equipment until the problem is resolved. Connection to party lines is subject to state tariffs (contact the state public utility commission, public service commission or corporation commission for information).

No repairs can be performed by the customer, if you experience trouble with this equipment for repair or warranty information, please contact: (919) 850–1231 for locations in North America.

## Notification of Canadian RF Interference Statements

This digital apparatus does not exceed the Class B limits for radio noise emissions from digital apparatus as set out in the radio interference regulations of the Canadian Department of Communication.

Le présent appareil numérique n'émet pas de bruits radioélectriques dépassant les limites applicable aux appareils numérique de classe B prescrites dans le règlement sur le brouillage radioélectrique édicté par le Ministère des Communications du Canada.

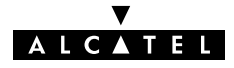